## SCHEDULE AN ADVISING APPOINTMENT

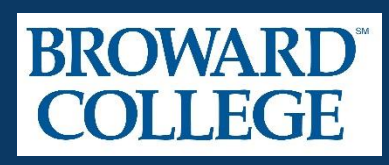

## STEP 1

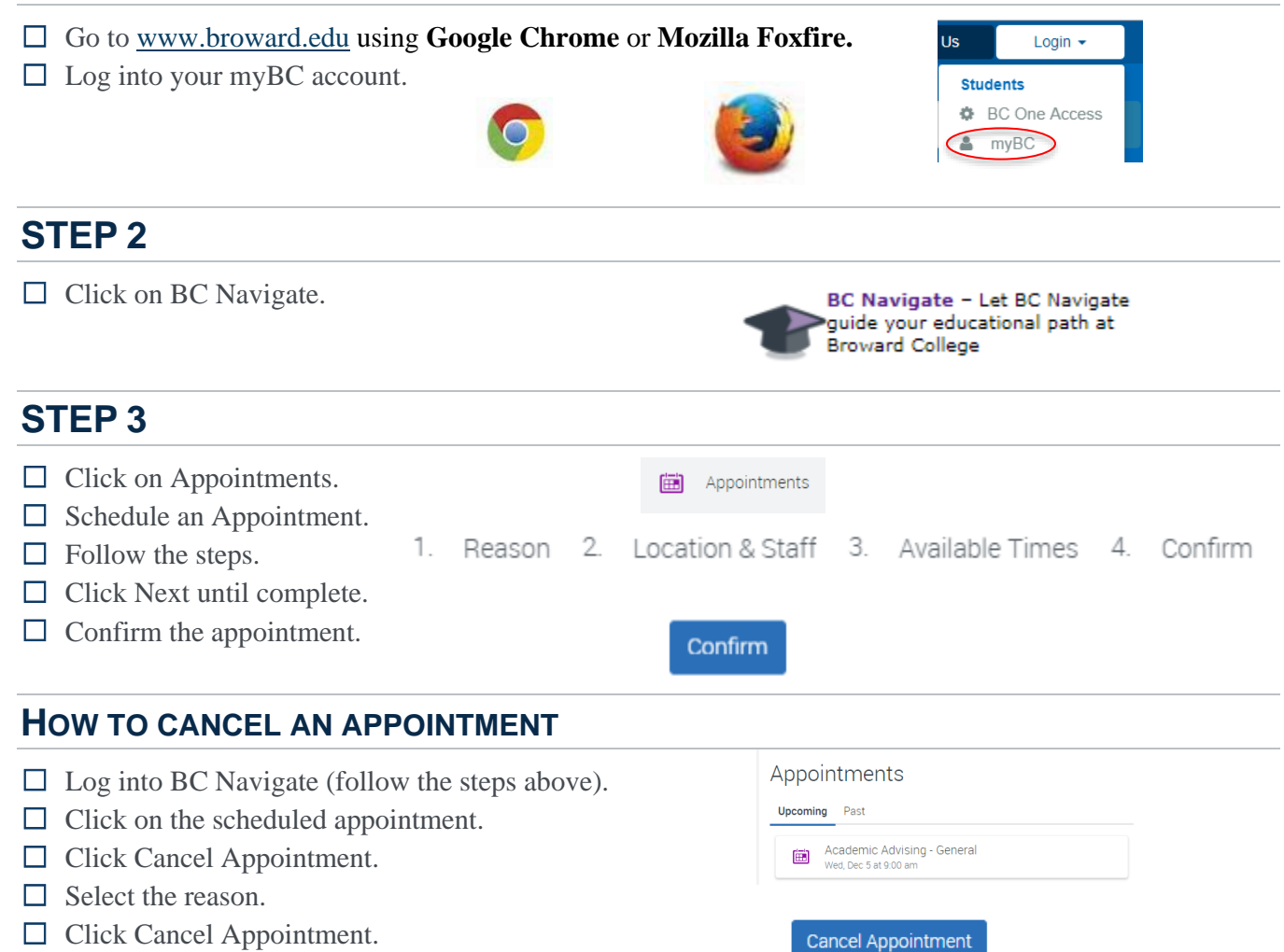

Need Assistance? Call us at 954-201-7350

Go to www.broward.edu and click the yellow Chat Now button on the right.

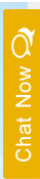

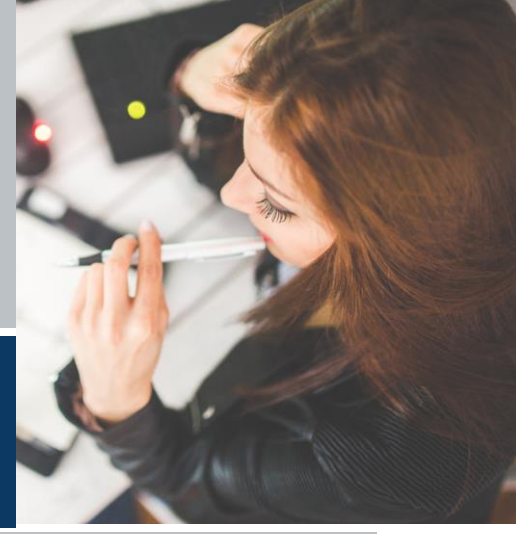